# **Integral University Student Mobile App**

### **App Personas:**

Integral University Mobile App is designed on Android Platform to keep updated students and their Parents. University Mobile App can be downloaded from Google Play Store.

To login it with enrollment number but first they have to register from valid mobile no.

The IU Mobile App. also fulfils Integral's agenda of the saving on paper, as it sends reminders and alerts straight to the phone or device.

Almost all Students and Parents are using to keep update. Faculty and Coordinators are using to help the student.

**Modules:** Integral University pioneers in delivering a unified solution to student's requisites. Integral University launched their campus app in October, 2017 which instantly became a hit amongst students. The app features personas for both **Student & Parent** Modules.

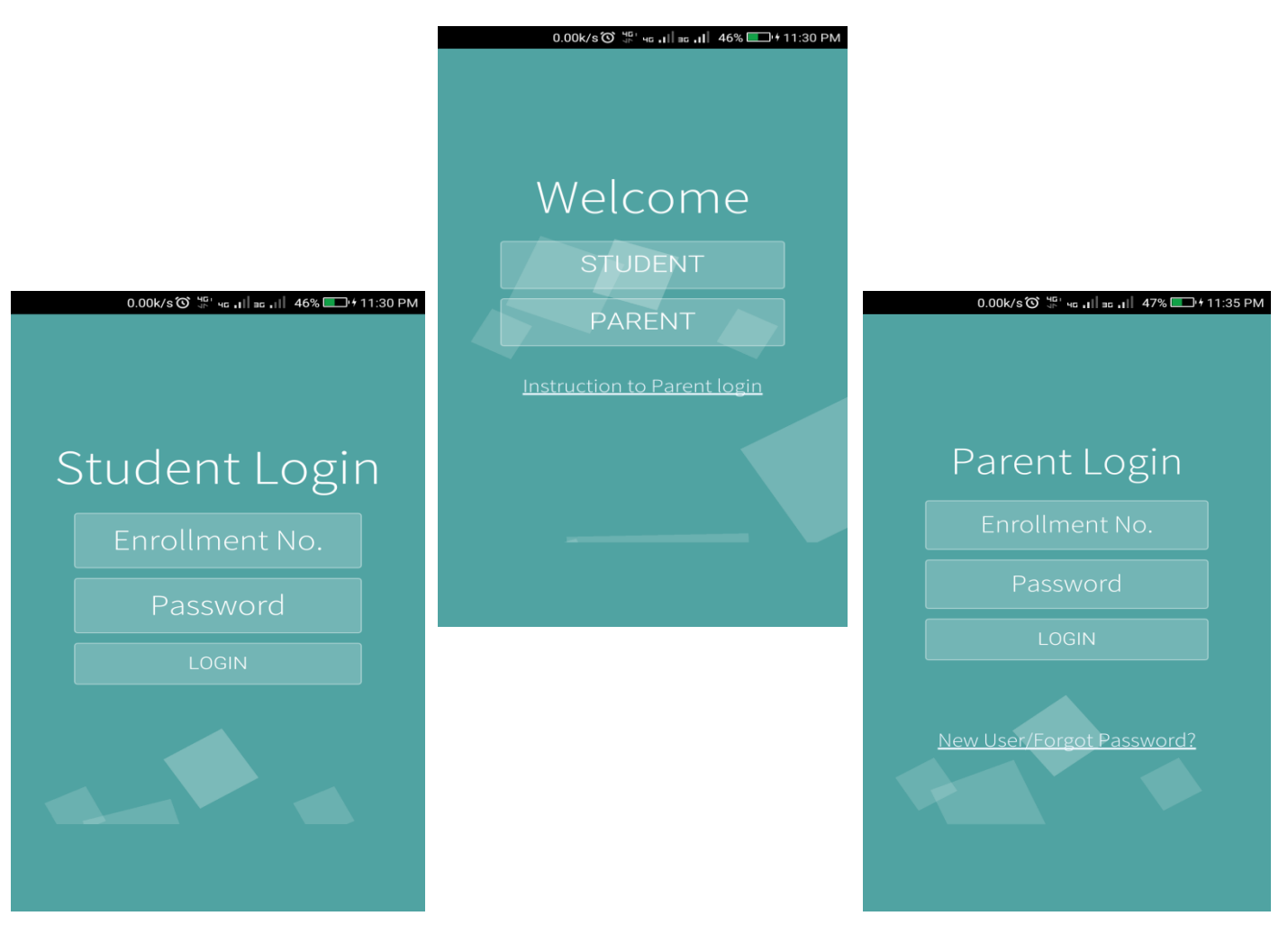

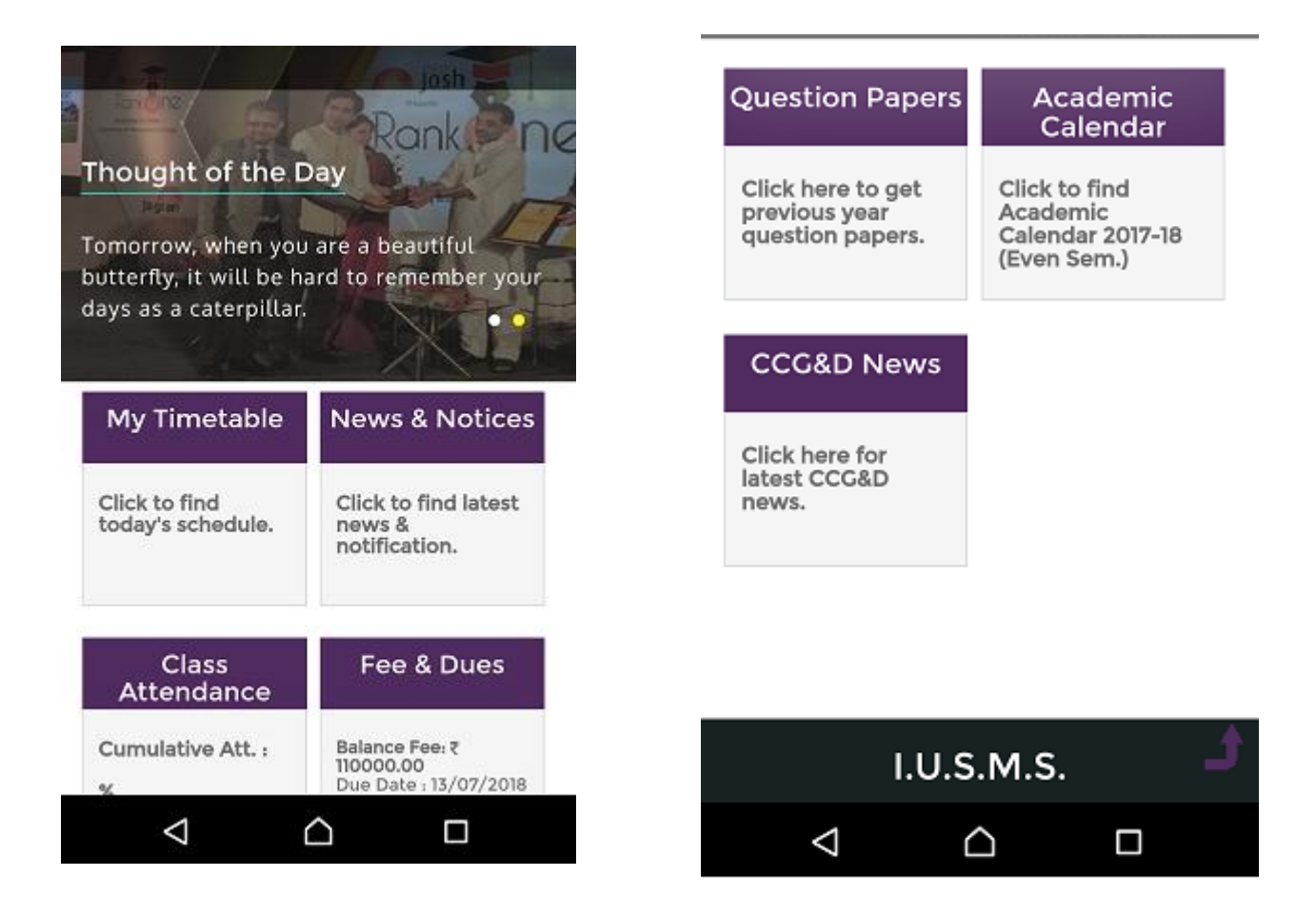

## **Student Module Features:**

- My Timetable: Students can get their daily time table in this tile.
- News & Notices: Student can get latest General as well as Departmental news and notices.
- Class Attendance: Students can check their cumulative as well as subjectwise attendance.
- Fee & Dues: This tile shows latest status of due fee and fine.
- Feedback: Feedback on various fixed parameters can be submitted from this feature.
- Academic Calendar: Latest academic calendar is available on single click.
- Question Paper: Previous paper is listed to download in this option.
- CCG&D News: Students can know about latest Job-Post News.

### **Parent Module Features:**

- Timetable
- News & Notices
- Attendance
- Fee & Dues
- Assessment
- Academic Calendar

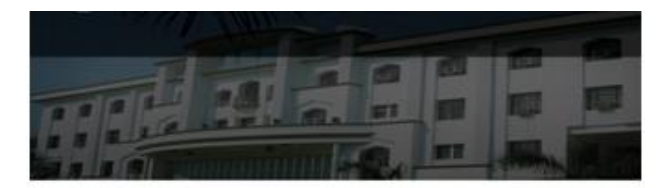

| 5.No | Period | Sub Code |
|------|--------|----------|
| 1    | P3     | AG101P   |
| 2    | P4     | AG101P   |
| 3    | P5     | CA111    |
| 4    | P6     | AG105P   |
| 5    | P7     | AG105P   |

#### ATTENDANCE

| S.No | SubCode | Held | Present |
|------|---------|------|---------|
| 1    | LN102   | 6    | 6       |
| 2    | AG101   | 9    | 7       |
| 3    | CA111   | 4    | 1       |
| 4    | AG102   | 4    | 4       |
| 5    | BM121   | 11   | 11      |
| 6    | AG103   | 11   | 9       |
| 7    | AG104   | 9    | 8       |
| 8    | AG105   | 9    | 8       |
| 9    | HT111   | 10   | 10      |
| 10   | AG101P  | 10   | 10      |
| 11   | CA111P  | 10   | 10      |
| 12   | AG104P  | 12   | 10      |
| 13   | AG105P  | 4    | 4       |
| 14   | AG103P  | 6    | 6       |
| 15   | LN102P  | 10   | 10      |
| 16   | HTIIIP  | 6    | 6       |

| Departmental News  | Notification      |   |
|--------------------|-------------------|---|
| Departmental News  | Notification      |   |
| Deparementaritetto | Departmental News | V |
|                    |                   |   |
|                    |                   |   |
|                    |                   |   |
|                    |                   |   |
|                    |                   |   |
|                    |                   |   |

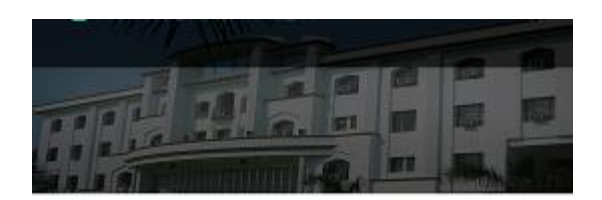

### Center for Career Guidance & Development

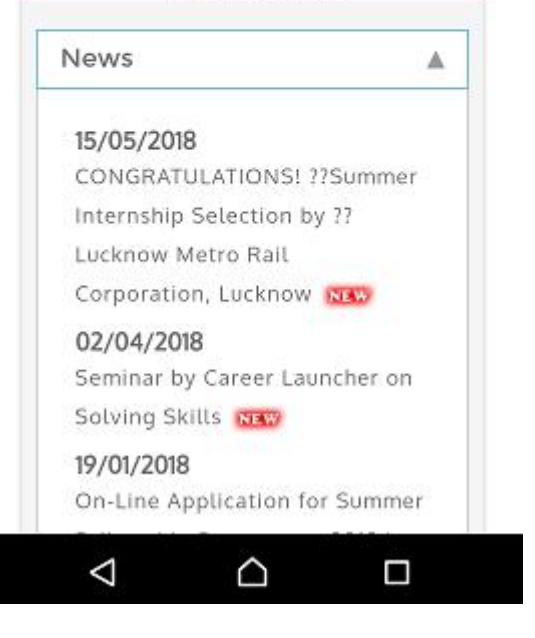

**Login to Parent Module** clicks on Parent Button and enter Enrollment No of your child and Password you generated.

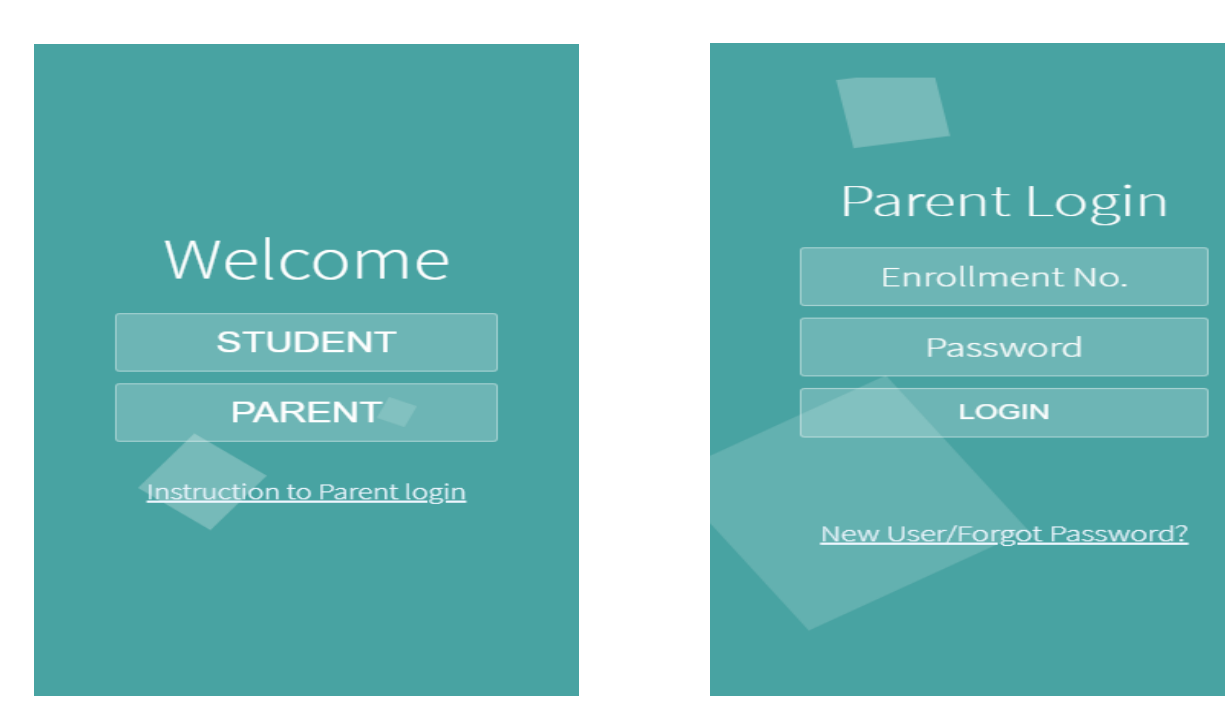

For First Time Login to Parent Module Click on the instruction parent login link on the main screen of the App.

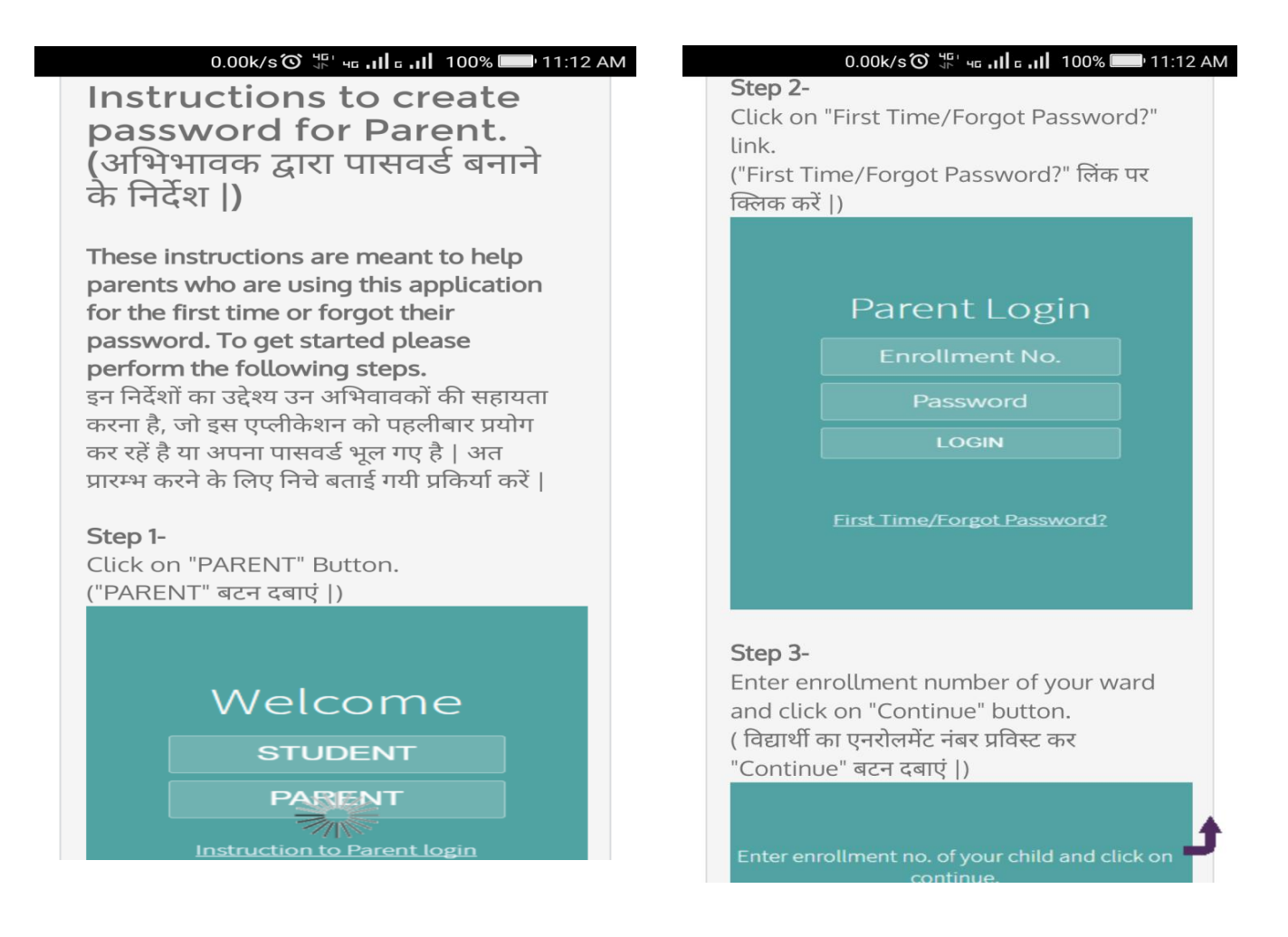

#### Step 4-

After clicking on "Continue" button you will get OTP on your registered mobile no. If your mobile number is not registered, please contact to Academic Department.

("Continue" बटन पर क्लिक करते ही आप को रजिस्टर्ड मोबाइल नंबर पर ओ.टी.पी. प्राप्त होगा | यदि आप का मोबाइल नंबर रजिस्टर्ड नहीं है तो Academic Department से सम्पर्क करें |)

#### Step 5-

Enter received OTP (Only valid for the same day) and set your password to login.

(प्राप्त ओ.टी.पी.(केवल एक दिन के लिए मान्य) को प्रविस्ट करें और अपना नया पासवर्ड बनायें |)

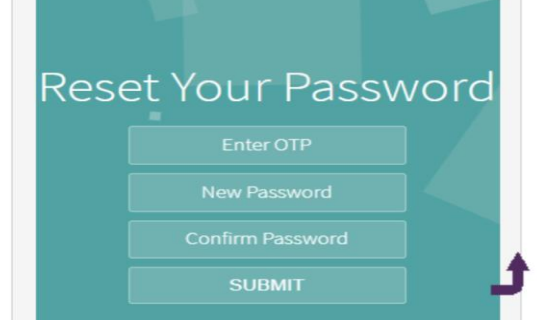